## REVEALING GRIDS IN WEB DESIGN

- Find two websites that are exceptionally designed. A good starting point is to search for creative service companies, review their online portfolios, and follow links to their work, or find award sites that promote the "best of the web".
- 2 Use Firefox to capure a one-page screenshot from each of the sites you selected (right-click on the content and select Take Screenshot). Set the minimum width to 1,100px.
- In Photoshop, use measurment tools to identify the general 3 sizing of the grid used, create that grid overlay using Gridulator, and place it over the design, stretching its height as-needed.
- Identify some of the flowlines used in the design, indicating 4 them by drawing horizontal lines.
- Be prepared to present and discuss your findings and 5 screenshots with the class.

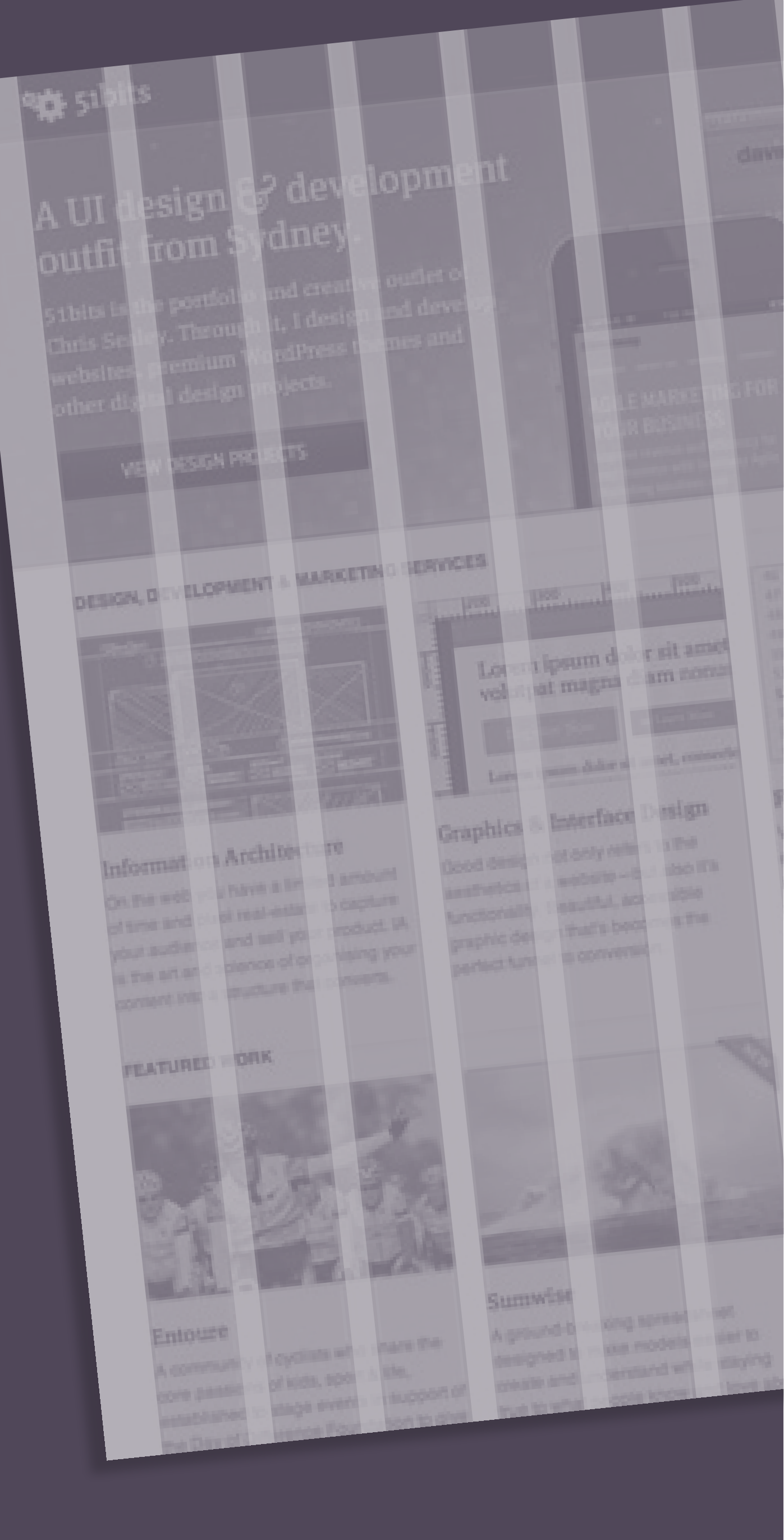